# **Invoicing in CoolCare – Guide 1**

### **Prerequisites**

This is the first of two comprehensive guides to invoicing, for further information please check Invoicing in CoolCare -Guide 2. Before you start invoicing residents on CoolCare there are a few settings and lookups that you will need to configure. Please refer to the **Invoicing Settings** and **Resident Lookup** sections in the *Getting Set Up* guides to assist you with configuring CoolCare for finance.

# **Resident Financial Details**

Resident's financial information is located within the **Billing** section of the resident record. Within the billing section you can manage a resident's weekly fee, contracts and accounts, funding type, contract references, billable extras, personal ledger, and view historical invoices.

#### Navigating to Contracts:

- Click on **Residents** on the left-hand side of the screen
- Select Resident Records
- Select the record you wish to open from the resident list
- Click on the **Billing** tab
- Select Fee Contracts from the sub menu

| Gil                                       | bert Osborne                                            | Ģ                                                                                      |
|-------------------------------------------|---------------------------------------------------------|----------------------------------------------------------------------------------------|
| Upload Photo     Admis     Weeki     Home | sion Date: 19/08/2022<br>y Fee: £900.00<br>: Sam's Home | Dependency Level: 1 - Low Risk<br>Care Type: Regular<br>Covid-19 status: No symptoms 🖍 |
| General Admission & Discharge             | Billing Contacts Docum                                  | nents Vaccination                                                                      |
| General                                   | Fee Contracts                                           |                                                                                        |
| Resident Details                          | Billable Extras                                         | Residency Details                                                                      |
| Title Required                            | Invoices                                                | Room No: 8 Bed: A Change Room                                                          |
| Dr                                        | Ledger                                                  | Permanency Type Required                                                               |
| Forename Required                         | Accounts                                                | Permanent                                                                              |
| Gilbert                                   |                                                         |                                                                                        |
| Surname Provint                           |                                                         | Funding Type Required                                                                  |
| Osborne                                   |                                                         | LA + Top Up -                                                                          |
|                                           |                                                         | Care Type Required                                                                     |
| Known As                                  |                                                         | Regular -                                                                              |
|                                           |                                                         | Nursing Rand                                                                           |
| Date of Birth                             | Age                                                     |                                                                                        |
| 24/11/1938                                | 83                                                      | · · · · ·                                                                              |
| Marital Otatua                            |                                                         | Dependency Level                                                                       |
|                                           | -                                                       | 1 - Low Risk •                                                                         |
| Not Disclosed                             | ·                                                       | Resident Number                                                                        |
| Sex Required                              |                                                         |                                                                                        |
| Male                                      | -                                                       |                                                                                        |

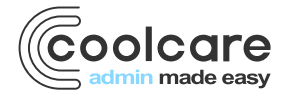

### **Weekly Fee**

This is where you can manage the total weekly fee for the resident. It is important that this is kept up to date as this value is used within financial reports and warnings. You can view all historical weekly fee values by selecting the edit icon next to the weekly fee field.

To amend the weekly fee:

- Click on the Edit button next to the weekly fee (the pencil icon)
- Click Insert to add a new record, or select one of the existing records to amend it
- Enter the date in which the weekly fee came into effect
- Enter the weekly fee value
- Click Save

| Nev     | v Week           | ly Fee |  |
|---------|------------------|--------|--|
| Date Ef | fective Required |        |  |
| 01/10/  | /2022            |        |  |
| Weekly  | Fee Required     |        |  |
| £       | 1000             |        |  |
|         |                  |        |  |
| +       | Back             | H Save |  |
|         |                  |        |  |

CoolCare users who do not have access to the billing section of resident records can enter a weekly fee on initial creation of the resident's record. These users can also enter a weekly fee via the header of the resident record when no weekly fee has been entered. However, these users cannot make amendments to the weekly fee once a weekly fee record has been entered.

# **Funding Type**

This is where you can set the resident's funding type, for example Private, LA or NHS. You can define the list of funding types available in your system within the group lookups, further information of the funding types can be found in the Getting Set Up - Lookups guide. To change the funding type, simply click on the funding type field and select the correct one from the drop-down list.

### **Invoice Unique Reference and Contract Number**

Within these fields you can manage contract/financial references for the resident. The references entered into these fields can be pulled onto the residents' invoices, to be used for providing more information on invoices, or anonymising invoices.

For further information on customising invoice text please see the Overriding Individual Contracts section within this guide.

The invoice unique reference can be automatically populated for you if the billing contract terms specifies that invoices should be anonymised, please see the *Billing Contract Terms* in the <u>Getting Set up - Lookups guide</u> on how to enable this.

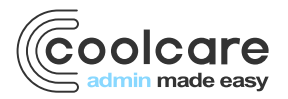

# **Contract Setup**

In order to bill residents through CoolCare, you will need to create and manage fee contracts and accounts for each resident. Within the fee contracts section, you can set up the invoice schedule, payee details, override invoice text, nominal codes and tax values, manage contribution changes, add additional contract charges and credits, and manage contracts ending.

## **Fee Contracts and Accounts**

A fee contract and account should be created for each of the resident's financial contributions. Follow the steps below to insert and new fee contract and account.

- Navigate to Billing Fee Contracts on a resident record
- Click the +Insert at the bottom of the page
- Enter the contract and account details (see below)
- Click Save

### **Account Details**

The Account Details are the details of the fee contract payee. These details are included on printed invoices and included within export files for importing into accounting systems such as Sage.

| Residents        | General Admission & Discharge 🕶 Billing 🕶 Contacts Documents 🐨 Room History Absences |
|------------------|--------------------------------------------------------------------------------------|
| Resident Records | New Fee Centrest                                                                     |
| Accounts         |                                                                                      |
| Invoicing        | General Overrides                                                                    |
| Invoices         |                                                                                      |
| Reports          | Account Data II.                                                                     |
|                  | Account Details Account Address Details                                              |
|                  | Account Required                                                                     |
|                  | New Account • Address Search Enter the Postcode                                      |
|                  | Account Reference Address 1                                                          |
|                  |                                                                                      |
|                  | Contract Required Address 2                                                          |
|                  | · · ·                                                                                |
|                  | Pavee Name required Addrase 2                                                        |
|                  | Autos 3                                                                              |
|                  |                                                                                      |
|                  | Address 4                                                                            |
|                  |                                                                                      |
|                  | Telephone Postcode                                                                   |
|                  |                                                                                      |
|                  | Mobile                                                                               |
|                  | Contract Dates                                                                       |
|                  | Fax Contract Start Date @ Review                                                     |
|                  |                                                                                      |
|                  | Email Address                                                                        |
|                  | Contract End Date                                                                    |
|                  |                                                                                      |
|                  | Next Processing Due Date O Required                                                  |
|                  | Payment Hatalis                                                                      |

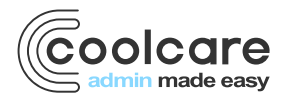

# **Creating or Reusing Accounts**

You can select existing account from the Account drop-down list when accounts have been created for billable extras, or when you have a returning resident. Please note that accounts must be unique per resident record, if you have a returning resident, you will first need to link the residents to the previous stay record via the previous admission sections before you can reuse the account on the new stay record.

Selecting New Account in the drop down will enable you to enter the new account details for the fee contract.

### **Account Reference**

You can enter your own account reference into the Account Reference field, or alternatively select Auto-generate for CoolCare to create an account reference for you when the fee contract is saved.

### Contract

Within the contract you should select the appropriate contract for the account, the options provided are from the *Billing Contract Terms* lookup. When a contract is select, the fee contract and account will follow the configuration rules set up within the billing contract terms. For more information on Billing Contract Terms please see the *Billing Contract Terms* section in the *Getting Set Up - Lookups* guide.

### **Payee Type and Payee Details**

If the payee is NHS or Local Authority, and the contract is not private, the payee and address details will automatically be populated for you from the Billing Contract Terms.

If the payee is private or a private contribution, you will need to enter the contact details for the payee. The name and address details will be used for the recipient address on any invoices created.

### **Payment Details**

Payment details are where you set up the frequency, amount and the method in which the payee will be billed.

### Repeat

Within the repeat select the correct billing cycle for the fee contract:

- Fixed Days This will bill the resident repeatedly for a specified number of days. When selecting this option, you can enter the number of days the residents should be billed for per invoice. Calculation Weekly Fee / 7 X Number of days in invoice period.
- Anniversary This will bill the resident on a calendar monthly basis. When selecting this option, you can enter the day in which the billing will be repeated on. Calculation: Weekly Fee / 7 X Number of days in invoice period.
- Unit Month This will bill the resident on a calendar monthly basis. When selecting this option, you can enter the day in which the billing will be repeated on. Calculation: Weekly Fee X 52 / 12
- Unit 365 This will bill the resident on a calendar monthly basis. When selecting this option, you can enter the day in which the billing will be repeated on. Calculation: Weekly Fee / 7 x 365 /12
- Unit 366 This will bill the resident on a calendar monthly basis. When selecting this option, you can enter the day in which the billing will be repeated on. Calculation: Weekly Fee / 7 x 366 /12

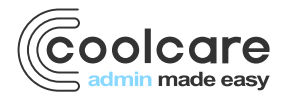

# **Weekly Fee Contribution**

In here enter the proportion of the total weekly fee that this fee contract is for. Once the fee contract is saved, the weekly fee value can only be amended via the contribution changes section. The main fee contract screen will display warnings is the weekly fee for the resident does not match the sum of the weekly fees across all fee contracts.

### **Payment Method**

If you have setup custom footers based on payment method within the system configuration, the footer on the printed invoice will change based on the wording added to the custom footer for the chosen payment method.

For more information on setting up these Headers and Footers please see the Getting Set Up – Group Setup guide.

### **Contract Dates and Amount**

#### **Contract Start Date**

This is the start date of the fee contract.

#### **Contract End Date**

This is the end date of the fee contract. Invoices will not be created after the end date. This date is not required to create a fee contract and will automatically be populated when a resident is discharged.

#### **Next Processing Due Date**

This date is the date that you will be processing the invoice. This date will automatically update based on the billing frequency when an invoice is created, either calendar monthly or the specified fixed days.

#### **First Invoice Start**

The start date of the first invoice to be billed. This date will automatically update based on the billing frequency when an invoice is created, either calendar monthly or the specified fixed days.

#### **First Invoice End**

The end date of the first invoice to be billed. This date will automatically update based on the billing frequency when an invoice is created, either calendar monthly or the specified fixed days.

#### **First Invoice Amount**

When you have entered the first invoice dates the system will automatically calculate the amount for the first invoice based on those dates entered.

### **Email Invoicing**

If your system is set up to use Email Invoicing, you can enable invoicing for a contract with the **Enable Email Invoicing** tick box. If you enable this, it will require an **Invoice Email Address** specifying, the recipient's email address to receive the email invoices.

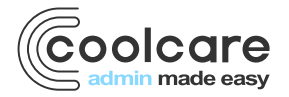

### **Overriding Invoice Text, Nominal Code and Tax Value**

Within the group and home configuration you can set default invoice text, nominal codes and tax values for all fee contracts, see the *Getting Set Up – Group/Home Setup* guides for more information. Within the **Overrides** tab on the fee contract, you can override the invoice text, nominal code and tax code for the individual fee contract.

#### **Override Invoice Text**

The invoice footer, invoice header text and invoice item text can all be overridden, the screenshot below shows where each field will display on the printed invoice.

Variable keywords can be used to customise the text. For example, you can use the variable \$CLINAME, which will populate with the client's name when printed. A full list of available keywords can be found by navigating to the system configuration, and hovering your cursor over the "?" next to the invoice header and item description fields.

|              | Jane Drew<br>Essex Finance          |                                 |                |            |
|--------------|-------------------------------------|---------------------------------|----------------|------------|
|              | 1 Isabella Road                     |                                 | Invoice No:    | 11         |
|              | Garforth                            | Invoice                         | Invoice Date:  | 12/03/2019 |
| Hoodor toxt  | LS25 2DY                            |                                 | Account No:    | CHRDRE01   |
| Tieduel lext |                                     |                                 |                |            |
|              |                                     |                                 |                |            |
|              |                                     |                                 | Touris         | N-1.4      |
|              | Service Details                     |                                 | Tax Code       | Net Amount |
|              | davs, from 12/03/2019 to 08/04/2019 | 2 at Christina House for 28     | EX             |            |
| /            | Fees at £700.00 per week            |                                 | EX             | £2,800.00  |
| Item text    |                                     |                                 |                |            |
| nom toxt     |                                     |                                 |                |            |
|              |                                     |                                 |                |            |
|              |                                     |                                 |                |            |
|              |                                     |                                 |                |            |
|              |                                     |                                 |                |            |
|              |                                     |                                 |                |            |
|              |                                     |                                 |                |            |
|              |                                     |                                 |                |            |
|              |                                     |                                 |                |            |
|              |                                     |                                 |                |            |
|              |                                     |                                 |                |            |
|              |                                     |                                 | Total Net:     | £2,800.00  |
|              |                                     |                                 | Total Tax:     | £0.00      |
|              |                                     |                                 | Invoice Total: | £2,800.00  |
| Footer text  | <b>V</b>                            |                                 |                |            |
| ΤΟΟΙΕΓΙΕΧΙ   | Please pay all cheques to XXXXXXXXX | XXXXXXXXX                       |                |            |
|              |                                     |                                 |                |            |
|              |                                     |                                 |                |            |
|              |                                     |                                 |                |            |
|              |                                     |                                 |                |            |
|              |                                     | Registered Office: Training Gro | qu             |            |
|              |                                     |                                 |                |            |
|              |                                     |                                 |                |            |

### **Override Tax Code**

If a certain resident pays a different tax rate to others, then you can override the VAT code that is used for them in their Fee Contract, if you need to change it back to the standard VAT code you can change it back to the – and it will revert to using the standard VAT code.

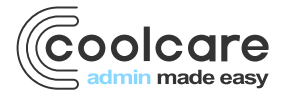

# **Override Nominal Code**

If a resident requires to be billed under a different nominal code than the standard one to their type of care you can use the override in their Fee Contract to change it to another nominal code.

### **Contribution Changes**

When a resident's weekly fees change you can set up a change in fee and specify what date that it will/did take place from. CoolCare will automatically work out any charges or credits and attach this to the fee contract ready for invoicing.

You should insert new contribution changes as new records, updating an existing weekly fee record should only be done to rectify a mistake.

To create a contribution change, follow the below steps.

- Navigate to Billing Fee Contracts on a resident record
- Select the account that requires a fee change
- Select the Contribution Changes tab
- Click New Contract Change
- Enter the Date Effective and new Weekly Fee Contribution
- Click Save

| General                                                                                        | Admiss                                   | sion & Discharge 💌 | Billing 💌 | Contacts    | Documents 💌                                                                                    | Rooms                                            | Absences                                              | Vaccination |
|------------------------------------------------------------------------------------------------|------------------------------------------|--------------------|-----------|-------------|------------------------------------------------------------------------------------------------|--------------------------------------------------|-------------------------------------------------------|-------------|
| New I           Date Effect           01/10/202           Weekly Fee           £           600 | Pee (<br>ive Required<br>2<br>e Contribu | ution Required     |           | i<br>e<br>y | This backdated cl<br>adjustments to be<br>nvoice, please ch<br>ensure the chang<br>you expect. | nange ma<br>applied t<br>ieck your<br>es reflect | y cause<br>to the next<br>invoicing to<br>the adjustm | ents        |
| ← Ba                                                                                           | ick                                      | H Save             |           |             |                                                                                                |                                                  |                                                       |             |

### **Future Fee Changes**

When entering a future contribution change, CoolCare will automatically change the fee contract weekly fee value on the date effective. If a future fee change occurs within the middle of an invoicing period the invoice will display two item lines displaying the two different weekly fee values and the total amount for each.

### **Backdated Fee Changes**

When entering a backdated fee change CoolCare will automatically calculate the any credit or charges for the fee contract, these will be visible on the contribution changes tab within the invoice adjustments section. These invoices adjustments will be processed with the next invoice for the fee contract.

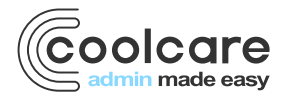

### **Correcting Incorrect Fee Changes**

If a contribution change has been added by mistake, it must be edited and changed the correct amount it should have been at the time, this may result in two contribution changes with the same value, however CoolCare will not see this as a contribution change.

# **Ad-Hoc Adjustments**

Ad-Hoc adjustments can be used to add a one-off additional charge/credit. Ad-Hoc Adjustments will appear on the next invoice that is processed for the fee contract.

To add an Ad-hoc adjustment;

- Navigate to Billing Fee Contracts on a resident record
- Select the fee contract you wish to add the adjustment to
- Select the Ad-Hoc Adjustment tab
- Enter amount, description and nominal code for the adjustment
- Click Create Charge

| General Admission & Discharge 💌      | Billing  Contacts Documents  I  | Rooms Absences \ | /accination |
|--------------------------------------|---------------------------------|------------------|-------------|
| Edit Fee Contract                    |                                 |                  |             |
| General Overrides Contribut          | tion Changes Ad Hoc Adjustments | Account Details  |             |
| These will appear on the next invoic | e processed for the contract.   |                  |             |
| Add An Adjustment                    |                                 |                  |             |
| Amount                               |                                 |                  |             |
| £ 50                                 |                                 |                  |             |
| Description                          |                                 |                  |             |
| Test Fee                             |                                 |                  |             |
| Nominal Code                         |                                 |                  |             |
| 5 - Test                             | •                               |                  |             |
| Create Charge                        |                                 |                  |             |
|                                      |                                 |                  |             |
| + Back                               |                                 |                  |             |
|                                      |                                 |                  |             |
|                                      |                                 |                  |             |

### **Absence Reductions**

Resident fees can be reduced based on their absence from the home. This can be set up within billing contract terms, and will reduce the absences by a specified % after a specified number of days absent from the home.

Absence reductions can be seen within the invoicing section on the main screen and within the pre-process report. The absence reduction will display as an additional line within the invoice.

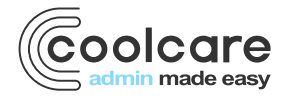

| III Dashboard    | Invoicing                   |                     |                       |                          |                             |               |              |       |
|------------------|-----------------------------|---------------------|-----------------------|--------------------------|-----------------------------|---------------|--------------|-------|
| ▲ Care Home      | Process Date (): 12/03/2019 | Mode: Contra        | cts & Billable Extras | Billable Ext             | tras Cutoff: 0              |               |              |       |
| 4 Staff          | Resident                    |                     | Room                  | Weekly Fee               | Permanency                  | Invoices      | Total Amount |       |
| Residents        | Jack Drew                   |                     | 2A                    |                          | Permanent                   | 0             | £0.00        |       |
| Resident Records | Jean Smith                  |                     | 1A                    | £700.00                  | Permanent                   | 1             | £250.00      | •     |
| Accounts         | Lucy White                  |                     | 3A                    |                          | Permanent                   | 1             | £2,635.00    |       |
| Invoicing        |                             |                     |                       |                          |                             |               |              |       |
| Invoices         |                             |                     |                       |                          |                             |               |              |       |
| Reports          |                             |                     |                       |                          |                             |               |              |       |
|                  |                             |                     |                       |                          |                             |               |              |       |
|                  |                             |                     |                       |                          | Summary:                    | 2             | £2,885.00    |       |
|                  | Lucy White                  |                     |                       |                          |                             |               |              |       |
|                  | Acc ref.                    | Amount              | Invoice 1             | уре                      | Start Date                  | End Date      |              |       |
|                  | CHRWHI01                    | £2,635.00           | Fee Cont              | ract                     | 13/02/2019                  | 13/03/2019    |              | -     |
|                  | Period                      | Description         |                       |                          |                             |               | Amo          | unt   |
|                  |                             | Residential Care fo | r Lucy White in Roo   | m 3 at Christina House f | or 28 days, from 13/02/2019 | to 12/03/2019 |              |       |
|                  | 13/02/2019 - 13/03/2019     | Fees at £700.00 pe  | er week               |                          |                             |               | £2,80        | 0.00  |
|                  |                             | Fee reduction for a | bsence period 14/02   | 2/2019 - 10/03/2019      |                             |               | £(165        | 5.00) |
|                  |                             |                     |                       |                          |                             |               |              |       |
|                  | Des errores Desert          |                     |                       |                          |                             |               |              |       |

### **Ending Contracts**

To end a fee contract simply navigate to the fee contract and enter a contract end date. If the contract ended during a period a resident has already been billed for, a credit will automatically be created and will run off within the next billing cycle. If the contract end date is in the future, the billing will stop on the contract end date.

Automatically generated credits can be found within the Contribution Changes tab within the fee contract.

| Staff     Residents | Liglaad Photo     James West Admission date: 01/02/2019 Weekly Fee: £0.00 ♪                    | Dependency level: 1 - Low Risk<br>Care type: Residential         |
|---------------------|------------------------------------------------------------------------------------------------|------------------------------------------------------------------|
| Resident Records    | Home: Christina House                                                                          |                                                                  |
| Accounts            | General Admission & Discharge 💌 Billing 🕶 Contacts Documents 💌                                 | Room History Absences                                            |
| Invoices            | Edit Fee Contract                                                                              |                                                                  |
| Reports             | General Overrides Contribution Changes Ad Hoc Adjustments New Contract Change                  | Account Details                                                  |
|                     | Effective From Weekly Contribution Last Modified By Date Modified                              | 12/03/2019 13:09                                                 |
|                     | 01/02/2019 £700.00 Sys Administrator 12/03/2019                                                | Sys Administrator created change effective 01/02/2019 at £700.00 |
|                     | Invoice Adjustments                                                                            |                                                                  |
|                     | Created Amount Description                                                                     |                                                                  |
|                     | 12/03/2019 - Credit for period 13/02/2019 to 28/02/2019, fees<br>£1,600.00 at £700.00 per week |                                                                  |

### **Discharging Residents**

When a resident is discharged CoolCare will automatically stop billing by entering a contract end date to the resident's fee contract and will create a credit or charge if the resident has already been charged for a period after discharge or still due to be charged for it. This credit/charge will be ready to process on the next invoice due date.

Within the billing contract terms, you can set up rules such as how many additional days to bill after death, how many additional days to bill when the resident's needs cannot be met and if the discharge date should be billed for.

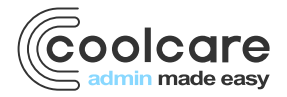

If a discharge has been entered incorrectly, a user can 'Undo' the discharge by deleting the discharge date out. When this is done the fee contract dates will need to be amended to ensure that the resident is billed correctly.

### **Billable Extras**

If you charge Residents for extras through invoicing such as haircuts or chiropody appointments, then you can use the Billable Extras section. Within the billable extra section, you can add in the billing details and add in the billable extras.

- Navigate to the Resident's Records
- Click on the **Billing** dropdown
- Select Billable Extras

### **Managing Billable Extra Account**

The account selected in the Billable Extras section is the account that is charged for all the Billable Extras added to the Resident's records. You can select an existing account from the drop down, or alternatively create a new account by selecting the 'New Account' option and entering the account details.

### **Creating Billable Extras**

Billable extras can be added through the billable extra screen. Any unprocessed billable extras will appear within the list below the account details. Billable extras are processed through the invoicing section, further information can be found within the producing and exporting invoices section of this guide. To add a billable extra follow the steps below:

- Navigate to Billable Extras
- Click Insert
- Enter the details.
- Click Save

The description will appear on the printed invoices as part of the billable extra item line.

| Residents     Resident Records     Accounts     Invaicing | Upland Photo                                                              | James West<br>Admission date: 01/02/2019<br>Neekiy Fee: £0.00 /<br>Home: Christina House |             |              | Dependency level: 1 - Low Risk<br>Care type: Residential |   |
|-----------------------------------------------------------|---------------------------------------------------------------------------|------------------------------------------------------------------------------------------|-------------|--------------|----------------------------------------------------------|---|
| invoices<br>Reports                                       | General Admission & Disc<br>Billable Extras                               | harge 🐨 Billing 🔻 Contacts                                                               | Documents 🔻 | Room History | Absences                                                 |   |
|                                                           | Billable Extras Account Deta<br>Account fersived<br>James West (CHRWES01) | Billable Extras Account Details     Account number     James West (CHRWES01)     BAC     |             |              |                                                          |   |
|                                                           | H1 Save                                                                   |                                                                                          |             |              |                                                          |   |
|                                                           | Date                                                                      | Description                                                                              | 10          |              | Charge                                                   |   |
|                                                           | < < 1/1(1) > >                                                            | Hair out on 04/03/20                                                                     | 112         |              | \$10.00                                                  | ' |

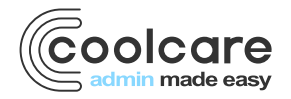